## Respondus 4.0 Test Builder (For Canvas)

1. From the Respondus Test Builder Icon

| Respondus - Untitled |                                                                                                    | – 🗆 ×                |  |
|----------------------|----------------------------------------------------------------------------------------------------|----------------------|--|
| File Edit View Help  |                                                                                                    |                      |  |
| 🖬 💖   X 🖻 💼   1      | J ∠ U   X₂ X²   Σ ↔   ᡚMedia   @ PowerEdit   ?                                                                                        |                      |  |
| Start Edit           | Settings Preview Retrieval<br>& Publish & Reports                                                                                     | Blackboard 7.x - 9.x |  |
| Start                | Open or Create ?                                                                                                    |                      |  |
| Introduction         | Current Personality: Blackboard 7.x - 9.x                                                                                             |                      |  |
| Open or Create       | Open a Respondus file.                                                                                                    |                      |  |
|                      | Create a new Respondus file.                                                                                                    |                      |  |
|                      | Test Bank<br>Network                                                                                                    |                      |  |
|                      | Exam<br>Wizard Create an exam by copying items from other<br>Respondus Files.                                                         |                      |  |
|                      | Import Questions from a text file.                                                                                                    |                      |  |
|                      | Archive<br>Wizard Create a Respondus archive file so that questions, media,<br>and equations are stored as a single, compressed file. |                      |  |

2. Next to "Current Personality" select "INSTRUCTURE CANVAS"

| Start Edit     | Settings             | Preview<br>& Publish   |
|----------------|----------------------|------------------------|
| Start          | Open or Create       | 2                      |
| Introduction   | Current Personality: | Instructure Canvas     |
| Open or Create | Open                 | Open a Respondus file. |